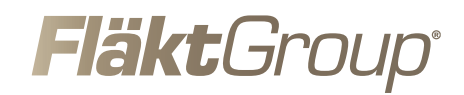

# Övervakningssystem FICO-MINI DRIFTSÄTTNING ^ ~ 4 esc FläktGroup FICO Mini

| Symbol som används på display i FICO-MINI:                                                                                                    |                                                                                                    |
|----------------------------------------------------------------------------------------------------|----------------------------------------------------------------------------------------------------|
| Använd ENTER knappen för att aktivera rad eller värde som du vill<br>ändra                                                                                                    | Ļ                                                                                                    |
| Använd <b>ESCAPE</b> knappen för att att backa ett steg eller avbryta<br>ändring av värde                                                                                                   | esc                                                                                                    |
| Använd <b>PIL UPP</b> och <b>PIL NER</b> för att navigera i menyer eller för att<br>ändra värden                                                                                            | $\land$ $\lor$                                                                                                    |
| Kommunikation mellan centralenhet FICO-MINI and slavenheter<br>FCBB-2 or FCCB-4 fungerar                                                                                                    | Ē                                                                                                    |
| Indikerar att enheten är installerad i system och fungerar sp, dem sla                                                                                                    | E                                                                                                    |
| Kommunikation mellan centralenhet FICO-MINI and slavenheter<br>FCBB-2 or FCCB-4 fungerar <b>INTE</b>                                                                                        | E                                                                                                    |
| Brandspjäll är inte anslutet till varken FICO-MINI, FCBB-2 eller<br>FCBB-4.                                                                                                    | $\rightarrow$                                                                                                    |
| Ett brandspjäll är anslutet till FICO-MINI, FCBB-2 eller FCBB-4 och spjället befinner sig i <b>STÄNGT</b> läge position.                                                                    |                                                                                                    |
| Ett brandspjäll är anslutet till FICO-MINI, FCBB-2 eller FCBB-4 och spjället befinner sig i <b>ÖPPNING eller STÄNGNINGS</b> läge                                                            | $\rightarrow$                                                                                                    |
| Ett brandspjäll är anslutet till FICO-MINI, FCBB-2 eller FCBB-4 och spjället befinner sig i <b>ÖPPET</b> läge position.                                                                     |                                                                                                    |
| Rökgasgivare är INTE ansluten till FICO-MINI, FCBB-2 eller FCBB-4.                                                                                                    | l<br>S<br>S                                                                                                    |
| Rökgasgivare ÄR ansluten till FICO-MINI, FCBB-2 eller FCBB-4.                                                                                                    | J<br>L                                                                                                    |
| Rökgasgivare befinner sig i larm läge. Visning alternerar mellan<br>larm ikon och ikon för rökdetektor                                                                                      | Ú Ş                                                                                                    |
| Startskärm<br>Tryck på <b>ENTER</b> knappen                                                                                                    | ₽<br>23:13<br>✿                                                                                                    |
| Statusen över system visas. Beroende på vilka enheter som är<br>installerade visas dessa här.<br>I detta fall finns en FICO-MINI, end multibox FCBB-4 and a multibox<br>FCBB-2 installerad. | Units     3       Imits     3       Imits     3       Imits     3       Imits     4       Imits     4 |

|   | Här kan du se statusen på en enhet FICO-MINI.<br>I detta fall är ett stängt spjäll anslutet på ingång 1<br>Ingen rökgasgivare är ansluten.                                                         | Device         1           ✓         ✓         ✓         ✓         ✓         ✓         ✓         ✓         ✓         ✓         ✓         ✓         ✓         ✓         ✓         ✓         ✓         ✓         ✓         ✓         ✓         ✓         ✓         ✓         ✓         ✓         ✓         ✓         ✓         ✓         ✓         ✓         ✓         ✓         ✓         ✓         ✓         ✓         ✓         ✓         ✓         ✓         ✓         ✓         ✓         ✓         ✓         ✓         ✓         ✓         ✓         ✓         ✓         ✓         ✓         ✓         ✓         ✓         ✓         ✓         ✓         ✓         ✓         ✓         ✓         ✓         ✓         ✓         ✓         ✓         ✓         ✓         ✓         ✓         ✓         ✓         ✓         ✓         ✓         ✓         ✓         ✓         ✓         ✓         ✓         ✓         ✓         ✓         ✓         ✓         ✓         ✓         ✓         ✓         ✓         ✓         ✓         ✓         ✓         ✓         ✓         ✓         ✓         ✓ </th |
|---|----------------------------------------------------------------------------------------------------|----------------------------------------------------------------------------------------------------|
|   | Här kan du se statusen på en enhet FCBB-4 enhet.<br>I detta fall är ett öppet spjäll anslutet på ingång 1<br>En rökgasgivare är ansluten på ingång 2. Rökdetektorn är aktiv<br>men inte i larmläge | Device         2           ▲         ✓         ✓         ✓         ✓         ✓         ✓         ✓         ✓         ✓         ✓         ✓         ✓         ✓         ✓         ✓         ✓         ✓         ✓         ✓         ✓         ✓         ✓         ✓         ✓         ✓         ✓         ✓         ✓         ✓         ✓         ✓         ✓         ✓         ✓         ✓         ✓         ✓         ✓         ✓         ✓         ✓         ✓         ✓         ✓         ✓         ✓         ✓         ✓         ✓         ✓         ✓         ✓         ✓         ✓         ✓         ✓         ✓         ✓         ✓         ✓         ✓         ✓         ✓         ✓         ✓         ✓         ✓         ✓         ✓         ✓         ✓         ✓         ✓         ✓         ✓         ✓         ✓         ✓         ✓         ✓         ✓         ✓         ✓         ✓         ✓         ✓         ✓         ✓         ✓         ✓         ✓         ✓         ✓         ✓         ✓         ✓         ✓         ✓         ✓         ✓         ✓         ✓         ✓ </th |
|   |                                                                                                    |                                                                                                    |
|   | Driftsättning                                                                                                    |                                                                                                    |
| 1 | Innan du påbörjar arbetet med att justera in inställningar i FICO-<br>MINI säkerställ att installation av enheter och funktioner har                                                               |                                                                                                    |

|    | slutförts                                                                                                    |                                               |
|----|----------------------------------------------------------------------------------------------------|-----------------------------------------------|
| 2  | FICO-MINI detekterar automatiskt förekomsten av all inkopplad<br>funktionalitet, inkl slavenheter, brandgasspjäll och rökgasgivare                                                                       |                                               |
| 3  | Slå på spänning till enheten                                                                                                    |                                               |
| 4  | Tryck samtidigt ner knappar för <b>PIL UPP</b> och <b>PIL NER</b> för att komma till meny för snabb installation.                                                                                        | $\land$ $\lor$                                |
| 5  | Börja med att välj språk.<br>Valbara språk är<br>English, Swedish, Suomi, Dansk, German.                                                                                                    | M <u>Quick start</u><br>Language<br>English   |
| 6  | Tryck <b>ENTER</b> för att ändra språk                                                                                                    | A Constant<br>Canguage<br>English<br>V        |
| 7  | Använd <b>PIL UPP</b> eller <b>PIL NER</b> för att ändra språk. Avsluta genom att trycka <b>ENTER</b> .                                                                                                  | Ļ                                             |
| 8  | Tryck <b>PIL NER</b> och sedan <b>ENTER</b> för att ändra inställning för<br>kalenderns val av år. Använd <b>PIL UPP</b> och <b>PIL NER</b> för att ändra år.<br>Avsluta genom att trycka <b>ENTER</b> . | M <u>Quick start</u><br>Year ^<br>2017<br>© · |
| 9  | Tryck <b>PIL NER</b> och sedan <b>ENTER</b> för att ändra månad                                                                                                    | Month                                         |
| 10 | Använd <b>PIL UPP</b> eller <b>PIL NER</b> för att ändra månad. Avsluta genom att trycka <b>ENTER</b> .                                                                                                  | Month                                         |
| 11 | Tryck <b>PIL NER</b> och sedan <b>ENTER</b> för att ändra dag                                                                                                    | M <u>Quick start</u><br>Day •<br>14<br>Ø •    |
| 12 | Använd PIL UPP eller PIL NER för att ändra dag. Avsluta genom att trycka ENTER.                                                                                                    | Day -                                         |

| 13 | Tryck PIL NER och sedan ENTER för att ändra timme                                                                                                    | Muick start<br>Hour f<br>13                                                                                        |
|----|----------------------------------------------------------------------------------------------------|----------------------------------------------------------------------------------------------------|
| 14 | Använd <b>PIL UPP</b> eller <b>PIL NER</b> för att ändra timme. Avsluta genom att trycka <b>ENTER</b> .                                                                                                    | Muick start<br>Hour<br>13                                                                                          |
| 15 | Tryck PIL NER och sedan ENTER för att ändra minuter                                                                                                    | Minute *<br>14<br>Vianute *                                                                                        |
| 16 | Använd <b>PIL UPP</b> eller <b>PIL NER</b> för att ändra minut. Avsluta genom att trycka <b>ENTER</b> .                                                                                                    | Minute                                                                                                    |
| 17 | Tryck PIL NER och sedan ENTER för att ändra test-intervall                                                                                                    | Duick start<br>Interval •<br>• -<br>• •                                                                            |
| 18 | Använd <b>PIL UPP</b> eller <b>PIL NER</b> för att ändra test-interval. Avsluta<br>genom att trycka <b>ENTER</b> .                                                                                                    | Quick start         Interval         14         •                                                                  |
| 19 | Tryck <b>PIL NER</b> och sedan <b>ENTER</b> för att ändra dag som testen skall<br>genomföras på.<br>Detta är endast möjligt om ett testintervall är satt som motsvarar<br>en hel vecka. Dvs 7, 14, 21, 28 dagar, etc. | MON                                                                                                    |
| 20 | Använd <b>PIL UPP</b> eller <b>PIL NER</b> för att ändra veckodag för test.<br>Avsluta genom att trycka <b>ENTER</b> .                                                                                                | Quick start         Test day         TUE         TUE                                                               |
| 21 | Tryck <b>PIL NER</b> och sedan <b>ENTER</b> för att ändra tid (timme) som testen skall utföras på                                                                                                    | M <u>Quick start</u><br>Hour •<br>Ø<br>Ø •                                                                         |
| 22 | Använd <b>PIL UPP</b> och <b>PIL NER</b> för att ändra inställd timme för genomförande av test. Avsluta genom att trycka <b>ENTER</b> .                                                                               | Muick start<br>Hour<br>A<br>A<br>A<br>A<br>A<br>A<br>A<br>A<br>A<br>A<br>A<br>A<br>A<br>A<br>A<br>A<br>A<br>A<br>A |
| 23 | Tryck <b>PIL NER</b> och sedan <b>ENTER</b> för att ändra tid (minuter) som testen skall utföras på                                                                                                    | Minute •<br>• 0<br>• •                                                                                             |
| 24 | Använd <b>PIL UPP</b> och <b>PIL NER</b> för att ändra inställda minuter för genomförande av test. Avsluta genom att trycka <b>ENTER</b> .                                                                            | Minute                                                                                                    |

| 25 | Tryck <b>PIL NER</b> och sedan <b>ENTER</b> för att ändra drift läge                                                                                                    | Mode<br>Standby                                                                                                    |
|----|----------------------------------------------------------------------------------------------------|----------------------------------------------------------------------------------------------------|
| 26 | Använd <b>PIL UPP</b> eller <b>PIL NER</b> för att ändra driftläge.                                                                                                    | Mode<br>St.andby                                                                                                    |
| 27 | Ändra driftläge till <b>AUTO</b> för att aktivera systemet. Avsluta genom att trycka <b>ENTER</b> .                                                                                                    | Mode Auto                                                                                                    |
| 28 | Snabbinstallation är nu slutförd.<br>Tryck <b>ESC</b> två gånger för att komma tillbaks till startskärmen                                                                                                    | Mode<br>Standby                                                                                                    |
| 29 | På startskärmen visas nu aktuell inställd klock samt tid till nästa<br>automatiska test.<br>I detta exempel kommer nästa test att ske om 5 dagar, 20 timmar<br>och 23 minuter                                                     | 09:38<br>♦ <u>7</u> 5d 20:23                                                                                                    |
| 30 | Tryck <b>ENTER</b> för att se status på systemet.<br>Nu visas antallet inkopplade enheter i systemet                                                                                                    | MINI FCBB4 FCBB2                                                                                                    |
| 31 | Tryck ENTER igen för att kontrollera varje enskild enhet.                                                                                                    | ↓ <u>Woits.</u> 3<br>▲ <u>ブブブブ</u><br>☆ 중 중 <sup>MINI</sup><br>FW: 24                                                                                                 |
| 32 | Använd <b>PIL UPP</b> eller <b>PIL NER</b> för att välja enhet och tryck <b>ENTER</b><br>för att se mer information om denna enhet. Gå tillbaks genom att<br>tryck <b>ESC</b><br>Här visas första enheten. FICO-MINI.             | Device         1           ✓         ✓         ✓         ✓           ✓         ✓         ✓         ✓         ✓           ♦         등         등         MINI<br>FW: 24 |
| 33 | Använd <b>PIL UPP</b> eller <b>PIL NER</b> för att välja enhet och tryck <b>ENTER</b><br>för att se mer information om denna enhet. Gå tillbaks genom att<br>tryck <b>ESC</b><br>Här visas andra enheten, i detta fall en FCBB-4  | $ \begin{array}{c c} \hline \hline \hline \hline \hline \hline \hline \hline \hline \hline \hline \hline \hline \hline \hline \hline \hline \hline \hline $           |
| 34 | Använd <b>PIL UPP</b> eller <b>PIL NER</b> för att välja enhet och tryck <b>ENTER</b><br>för att se mer information om denna enhet. Gå tillbaks genom att<br>tryck <b>ESC</b><br>Här visas tredje enheten, i detta fall en FCBB-2 | Units 3                                                                                                    |

### FläktGroup<sup>®</sup>

WW.FLAKTGROUP.COM

/ FICO-MINI 102

## **EXCELLENCE** IN SOLUTIONS

FläktGroup is the European market leader for smart and energy efficient Indoor Air and Critical Air solutions to support every application area. We offer our customers innovative technologies, high quality and outstanding performance supported by more than a century of accumulated industry experience. The widest product range in the market, and strong market presence in 65 countries worldwide, guarantee that we are always by your side, ready to deliver Excellence in Solutions.

#### **PRODUCT FUNCTIONS BY FLÄKTGROUP**

Air Treatment | Air Movement | Air Diffusion | Air Distribution | Air FiltrationAir Management & ATD's | Air Conditioning & Heating | Controls | Service

» Learn more on www.flaktgroup.com or contact one of our offices